# **Software Installation**

# Table of Contents

| Introduction                                                                                                    | 2                 |
|----------------------------------------------------------------------------------------------------|-------------------|
| Qualified Persons                                                                                                    | 2                 |
| Read this Instruction Sheet                                                                                                    | 2                 |
| Retain this Instruction Sheet                                                                                                    | 2                 |
| Proper Application                                                                                                    | 2                 |
| Special Warranty Provisions                                                                                                    | 3                 |
|                                                                                                    |                   |
| Safety Information                                                                                                    | 4                 |
| Safety Information<br>Understanding Safety-Alert Messages                                                                                               | <b>4</b>          |
| Safety Information<br>Understanding Safety-Alert Messages<br>Following Safety Instructions                                                              | 4<br>4            |
| Safety Information<br>Understanding Safety-Alert Messages<br>Following Safety Instructions<br>Replacement Instructions and Labels                       | . 4<br>. 4<br>. 4 |
| Safety Information<br>Understanding Safety-Alert Messages<br>Following Safety Instructions<br>Replacement Instructions and Labels<br>Safety Precautions | 4<br>4<br>4<br>5  |

| Overview                                          |
|---------------------------------------------------|
| Installing the Software on a Computer             |
| Establishing a Serial or Wi-Fi Connection 12      |
| Firmware Update17Save Settings17Firmware Update18 |
| Firmware Downgrade 26                             |

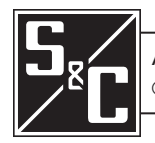

# Introduction

| Qualified Dereams                |                                                                                                    |
|----------------------------------|----------------------------------------------------------------------------------------------------|
| Qualmed Persons                  |                                                                                                    |
|                                  | Only qualified persons who are knowledgeable in the installation, operation, and maintenance of overhead and underground electric distribution equipment, along with all associated hazards, may install, operate, and maintain the equipment covered by this publication. A qualified person is someone who is trained and competent in:                                                                                                    |
|                                  | <ul> <li>The skills and techniques necessary to distinguish exposed live parts from<br/>nonlive parts of electrical equipment</li> </ul>                                                                                                    |
|                                  | • The skills and techniques necessary to determine the proper approach distances corresponding to the voltages to which the qualified person will be exposed                                                                                                    |
|                                  | <ul> <li>The proper use of special precautionary techniques, personal protective<br/>equipment, insulated and shielding materials, and insulated tools for working on<br/>or near exposed energized parts of electrical equipment</li> </ul>                                                                                                    |
|                                  | These instructions are intended only for such qualified persons. They are not intended to be a substitute for adequate training and experience in safety procedures for this type of equipment.                                                                                                    |
| Pood this                        |                                                                                                    |
| Instruction Sheet                | NOTICE                                                                                                    |
|                                  | Thoroughly and carefully read this instruction sheet and all materials included in the product's instruction handbook before installing or operating the IntelliNode Interface Module. Become familiar with the Safety Information and Safety Precautions on pages 4 through 5. The latest version of this publication is available online in PDF format at <a href="https://www.sandc.com/en/contact-us/product-literature/">https://www.sandc.com/en/contact-us/product-literature/</a> . |
| Retain this<br>Instruction Sheet | This instruction sheet is a permanent part of the IntelliNode Interface Module. Designate a location where users can easily retrieve and refer to this publication.                                                                                                    |
| Proper Application               |                                                                                                    |
|                                  | The equipment in this publication is only intended for a encoding (application or                                                                                                    |

The equipment in this publication is only intended for a specific (application or applications). The application must be within the ratings furnished for the equipment. Ratings for the IntelliNode Interface Module are listed in the ratings table in Specification Bulletin 1043-31.

#### Special Warranty Provisions

The standard warranty contained in S&C's standard conditions of sale, as set forth in Price Sheets 150 and 181, applies to the IntelliNode Interface Module, except that the first paragraph of the said warranty is replaced by the following:

(1) (1) General: The seller warrants to the immediate purchaser or end user for a period of 10 years from the date of shipment that the equipment delivered will be of the kind and quality specified in the contract description and will be free of defects of workmanship and material. Should any failure to conform to this warranty appear under proper and normal use within 10 years after the date of shipment, the seller agrees, upon prompt notification thereof and confirmation that the equipment has been stored, installed, operated, inspected, and maintained in accordance with the recommendations of the seller and standard industry practice, to correct the nonconformity either by repairing any damaged or defective parts of the equipment or (at the seller's option) by shipment of necessary replacement parts. The seller's warranty does not apply to any equipment that has been disassembled, repaired, or altered by anyone other than the seller. This limited warranty is granted only to the immediate purchaser or, if the equipment is purchased by a third party for installation in thirdparty equipment, the end user of the equipment. The seller's duty to perform under any warranty may be delayed, at the seller's sole option, until the seller has been paid in full for all goods purchased by the immediate purchaser. No such delay shall extend the warranty period.

Replacement parts provided by the seller or repairs performed by the seller under the warranty for the original equipment will be covered by the above special warranty provision for its duration. Replacement parts purchased separately will be covered by the above special warranty provision.

For equipment/services packages, the seller warrants for a period of one year after commissioning that the IntelliNode Interface Module will provide automatic fault isolation and system reconfiguration per agreed-upon service levels. The remedy shall be additional system analysis and reconfiguration of the IntelliTeam® SG Automatic Restoration System until the desired result is achieved.

Warranty of the IntelliNode Interface Module is contingent upon the installation, configuration, and use of the control or software in accordance with S&C's applicable instruction sheets.

This warranty does not apply to major components not manufactured by S&C, such as batteries and communication devices. However, S&C will assign to the immediate purchaser or end user all manufacturer's warranties that apply to such major components.

Warranty of equipment/services packages is contingent upon receipt of adequate information on the user's distribution system, sufficiently detailed to prepare a technical analysis. The seller is not liable if an act of nature or parties beyond S&C's control negatively impact performance of equipment/services packages; for example, new construction that impedes radio communication, or changes to the distribution system that impact protection systems, available fault currents, or system-loading characteristics.

## Understanding Safety-Alert Messages

Several types of safety-alert messages may appear throughout this instruction sheet and on labels and tags attached to the product. Become familiar with these types of messages and the importance of these various signal words:

## ▲ DANGER

"DANGER" identifies the most serious and immediate hazards that will likely result in serious personal injury or death if instructions, including recommended precautions, are not followed.

## **⚠ WARNING**

"WARNING" identifies hazards or unsafe practices that can result in serious personal injury or death if instructions, including recommended precautions, are not followed.

# 

"CAUTION" identifies hazards or unsafe practices that can result in minor personal injury if instructions, including recommended precautions, are not followed.

## NOTICE

"NOTICE" identifies important procedures or requirements that can result in product or property damage if instructions are not followed.

#### Following Safety Instructions

If any portion of this instruction sheet is unclear and assistance is needed, contact the nearest S&C Sales Office or S&C Authorized Distributor. Their telephone numbers are listed on S&C's website <u>sandc.com</u>, or call the S&C Global Support and Monitoring Center at 1-888-762-1100.

## NOTICE

Read this instruction sheet thoroughly and carefully before installing the IntelliNode Interface Module.

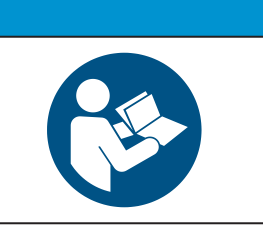

## Replacement Instructions and Labels

If additional copies of this instruction sheet are required, contact the nearest S&C Sales Office, S&C Authorized Distributor, S&C Headquarters, or S&C Electric Canada Ltd.

It is important that any missing, damaged, or faded labels on the equipment be replaced immediately. Replacement labels are available by contacting the nearest S&C Sales Office, S&C Authorized Distributor, S&C Headquarters, or S&C Electric Canada Ltd.

|                                                                                                    |                                                              |                                                                                                    | NGI                                                  | ER                                                                                                   |
|----------------------------------------------------------------------------------------------------|--------------------------------------------------------------|----------------------------------------------------------------------------------------------------|------------------------------------------------------|----------------------------------------------------------------------------------------------------|
|                                                                                                    |                                                              | The IntelliNode Interface Module line voltage input range is 93 to 276 Vac. Failure to observe the precautions below will result in serious personal injury or death. |                                                      |                                                                                                    |
|                                                                                                    |                                                              | Some of these precaution<br>and rules. Where a discrep<br>and rules.                                                                                                  | is may<br>bancy                                      | y differ from your company's operating procedures exists, follow your company's operating procedures |
| 1.                                                                                                    | QUALIFIED PERSONS                                            | Access to the IntelliNode<br>e restricted only to qualified                                                                                                    |                                                      | flash clothing, in accordance with safe operating procedures and rules.                              |
|                                                                                                    | persons. See the "Qual page 2.                               | lified Persons" section on                                                                                                    | 4.                                                   | <b>SAFETY LABELS.</b> Do not remove or obscure any of the "DANGER," "WARNING," "CAUTION,"            |
| 2.                                                                                                    | SAFETY PROCEDUR                                              | RES. Always follow safe                                                                                                    |                                                      | or "NOTICE" labels.                                                                                  |
|                                                                                                    | operating procedures and rules. 5. MAINTAINING PROPER CLEARA |                                                                                                    | MAINTAINING PROPER CLEARANCE. Always                 |                                                                                                    |
| <ol> <li>PERSONAL PROTECTIVE EQUIPMENT. Always<br/>use suitable protective equipment, such as rubber<br/>gloves, rubber mats, hard hats, safety glasses, and</li> </ol> |                                                              |                                                                                                    | maintain proper clearance from energized components. |                                                                                                    |

IntelliNode Interface Modules shipped after March 31, 2013, have IntelliNode software version 3.5.0 or later. Previous software versions use an ICP Protocol at 9600 baud on the Local User port, Port D, on the *Setup>Communications Comm. Setup>Serial Ports* screen. Version 3.5.0 and later versions use the DNP protocol.

If the system has IntelliNode Interface Modules with different software versions, switch to ICP for versions earlier than version 3.5.0 and DNP for versions at or later than version 3.5.0.

## Computer Requirements

The following are required to install IntelliNode Interface Module software on a computer:

- A portable personal computer with Windows 10, an Intel® Core<sup>TM</sup> i7 Processor with 8 GB of RAM (recommended) or a dual-core processor with 4 GB RAM (minimum), a wireless card (onboard or USB), an Internet browser, and access to **sandc.com**
- Administrative privileges
- Microsoft.Net Framework Version 4.8 (To verify whether it has been installed on a computer, open C:\Windows\Microsoft.Net\Framework with Windows Explorer. If v4.8 has not been installed, download it from this link: **microsoft.com/net**. If the installer does not detect the correct version of .Net, it will not install IntelliLink6 software.)
- Windows PowerShell 5.0 set for an execution policy of AllSigned (RemoteSigned and Unrestricted execution policies will also work. Policy selection should be based on IT department security policy. The AllSigned execution policy will result in the appearance of a dialog box after a firmware update has begun.)
- To perform the firmware update, the **Run once** or **Always run** button must be selected. Selection should be based on the IT department security policy. Windows PowerShell comes installed by default in every Windows operating system.

Follow these steps to set the AllSigned execution policy:

- **STEP 1.** Click on the Windows **Start** button and open the **All Programs>Accessories> Windows PowerShell>Windows PowerShell (x86)** option to start the application.
- STEP 2. In the PowerShell console, type set-executionpolicy AllSigned to set the policy.
- STEP 3. In the PowerShell console, type get-executionpolicy to verify the policy setting.

The latest IntelliNode Interface Module software version is posted at the S&C Automation Customer Support Portal. This library of existing and legacy software requires a password and gives users access to the software needed for S&C equipment operated by their utility. See Figure 1. Portal passwords may be requested by using this link: sandc.com/en/support/sc-customer-portal/.

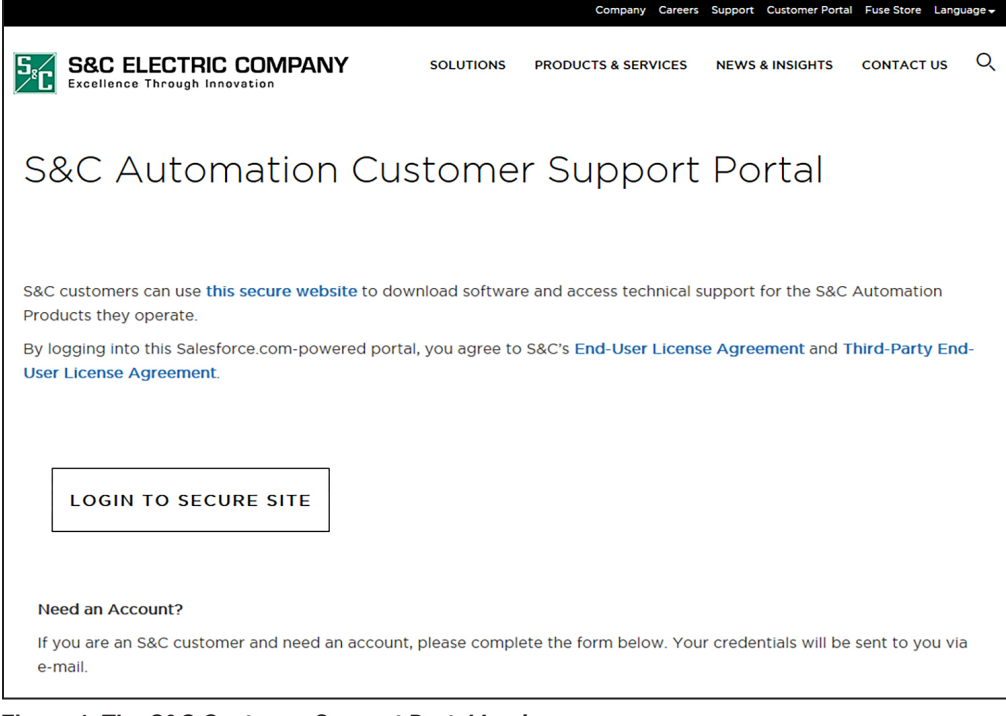

Figure 1. The S&C Customer Support Portal Login screen.

IntelliLink® Setup Software License Activation

#### NOTICE

IntelliLink Setup Software version 7.3 and later does not need to be activated and is backward-compatible with S&C automation controls with software versions 3.5.x and later. When installed, installation of a license-activation file is not required, and this section of this document can be disregarded. If using IntelliLink software with the IntelliCap® Plus Automatic Capacitor Control or any other products with earlier software versions in conjunction with products using software versions 3.5.x and later, an IntelliLink software license key must be obtained.

If unable to update to version 7.3, an account on the S&C Automation Customer Support Portal must used to obtain a license-activation file used with software versions 3.5.x to 7.1.x. A portal password can be obtained by using this link: **sandc.com/en/support/sc-customer-portal/**.

The first step is registering the computers that will require IntelliLink Setup Software. Register a computer with the MAC address for the Local Area Ethernet adapter. The MAC address can be obtained by using the **ipconfig/all** command in the command prompt. Make sure to obtain the onboard physical adapter and not an add-on or wireless adapter.

If unfamiliar with the command prompt, obtain the S&C CheckMacAddress utility found in the IntelliTeam  $\$  SG Automatic Restoration System software workspace on the S&C

Customer portal. See Figure 2. Send the MAC address in an email to **GSMC@sandc.com** with the name of the company that owns the IntelliLink software license, the name of the primary computer user, and the computer user's email address and phone number.

To see whether the computer has already been registered, select the **Licensing** tab to view a list of the computers registered to the account. Look for the designation of "INTEL-LILINK REMOTE" software next to the computer's MAC address.

| Content<br>Search for Content                                   |                  |                     |         |                         | Tell me more! |
|-----------------------------------------------------------------|------------------|---------------------|---------|-------------------------|---------------|
| Search in IntelliTeam SG Software v for                         | in All Languages | Got Clear Search    |         |                         |               |
| Search Results: Showing 1-20 of 33 results                      |                  |                     |         |                         |               |
| r+ Download                                                     |                  | 1 <u>2 Next&gt;</u> |         |                         |               |
| 🗌 🔞 Title                                                       |                  |                     | Size    | Author                  | Last Modified |
| 🗌 💽 👼 Firmware Compatibility Matrix August 2022                 |                  |                     | 90 KB   | S&C Electric<br>Company | 8/29/2022     |
| 🗌 💽 👼 * IntelliTeam Designer - 7.5.0.118 Software Release Notes |                  |                     | 269 KB  | S&C Electric<br>Company | 2/28/2022     |
| Section 2017 Section 2.5.0.118                                  |                  |                     | 61.4 MB | S&C Electric<br>Company | 2/28/2022     |
| 🗌 💿 👼 Intell/Team Designer - 7.3.0.107 Software Release Notes   |                  |                     | 697 KB  | S&C Electric<br>Company | 11/13/2020    |
| IntelliTeam Designer Setup 7.3.0.107                            |                  |                     | 39.7 MB | S&C Electric<br>Company | 11/13/2020    |
| 🗌 💿 🖶 IntelliTeam Designer - 7.3.0.99 Software Release Notes    |                  |                     | 699 KB  | S&C Electric<br>Company | 9/22/2020     |

Figure 2. The IntelliTeam SG software workspace on the S&C Automation Customer Support Portal.

**Installing a License** To save a license-activation file on a computer:

Activation File

To save a needse-activation me on a computer.

- STEP 1. Go to sandc.com, click on the Customer Portal tab, and click anywhere in the left column. Click on the S&C Automation Customer Support Portal option. Enter the appropriate username and password to gain access.
- **STEP 2.** Select the **Licensing** tab and verify there is a valid license and the correct MAC address for the computer.
- **STEP 3.** Select the **Activation File** tab. This generates a new license-activation file with the present information displayed at the **Licensing** tab. Then, the File Download dialog box opens.
- **STEP 4.** Click on the **Save** button and the Save As dialog box opens; save "ActivationFile. xml" on the desktop.

**Note:** IntelliTeam® Designer software requires an account to have at least one asset registered with an IntelliTeam Designer slot. See S&C Instruction Sheet 1044-570, "IntelliTeam® Designer: *User's Guide*" for more information about how to install and activate IntelliTeam Designer software.

#### Activate IntelliLink Software on the Computer

Save the ActivationFile.xml file in the folder:

C:\Users\Public\Public Documents\S&C Electric

This directory supports multiple users logging remotely into a Windows server.

## NOTICE

Some laptop computers may have a Wi-Fi adapter power setting set too low for LinkStart software to operate, resulting in the inability to connect to an IntelliNode Interface Module. Wi-Fi power settings are found in the control panel. To increase the Wi-Fi power setting:

- STEP 1. Go to the Control Panel>Power Options setting.
- STEP 2. Click on the Change Plan Settings option for the present plan.
- STEP 3. Click on the Change Advanced Power Settings option.
- STEP 4. Go to the Wireless Adapter Settings>Power Saving Mode>On battery setting.
- STEP 5. Change the setting to either "Low Power Saving" or "Maximum Performance."
- **STEP 6.** Click on the **OK** button, and then click on the **Save** button to save the settings.
- **STEP 7.** A reboot may be required to engage the new configuration.

The Wi-Fi adapter may have a vendor-supplied option to set the power, and many Intel adapter drivers provide this. Open the Wi-Fi adapter Properties dialog box, and on the **General** tab click on the **Configure** button. Browse the tabs to determine whether there is a power setting (often found in the **Advanced** tab). There may be additional settings, such as **Transmit Power**, that also can affect performance.

## NOTICE

Port Requirements:

- IntelliLink Setup Software has a valid port range of 20000-20999.
- LinkStart uses the following ports:
  - TCP Remote: 8828
  - UDP Remote: 9797

These two ports can be modified. To reconfigure either port, the port number must be updated in both LinkStart and in the R3 Communication Module. To update a port in LinkStart, select the **Tools** and **TCP/IP Port Options** menu options. Then, modify the value.

To update a port in the R3 Communication Module, open LinkStart and select the **Tools** and **WiFi Administration** menu options. This will open the R3 Communication Module web UI *Login* screen. Log in to the R3 Communication Module, click on the **Interfaces** menu option, and update the port.

Follow these steps to establish a computer connection to the control:

**STEP 1.** Click on the Windows **Start** button and choose the **All Programs** menu item. Open the S&C Electric folder and click on the **IntelliLink** icon. See Figure 3.

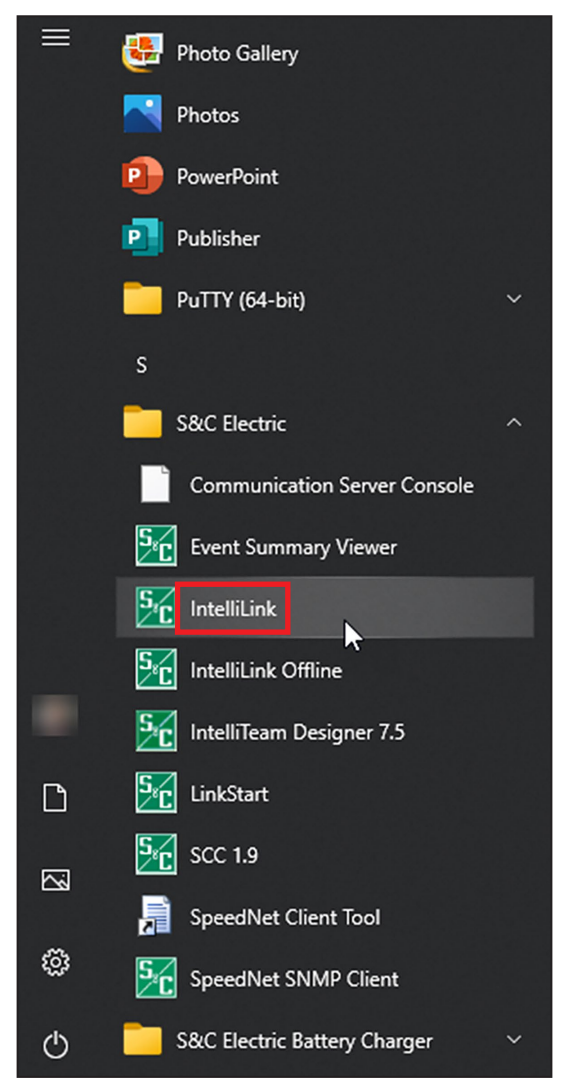

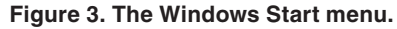

**STEP 2.** Select the **Local Connection** option in the S&C IntelliShell–Select Connection Mode dialog box. See Figure 4.

| M S&C IntelliShell - Select Connection Mode |                                     | -  |     | × |
|---------------------------------------------|-------------------------------------|----|-----|---|
| Local Connection<br>(Serial or WiFi)        | Remote Connection<br>(Serial or IP) | CA | NCE | L |

Figure 4. The S&C IntelliShell—Select Connection Mode dialog box.

**STEP 3.** Select the **IntelliNode Interface Module** option and click on the **Serial** button to make a serial connection, or click on the **Wi-Fi** button to make a Wi-Fi connection. See Figure 5.

| K S&C IntelliShell - Product Selection | — |     | ×   |
|----------------------------------------|---|-----|-----|
| Select S&C Product Family              |   |     | _   |
| IntelliNode Interface Module           |   |     | ~   |
| IntelliNode Interface Module           |   |     |     |
| Serial WiFi                            |   | Can | cel |

Figure 5. The S&C IntelliShell—Product Selection dialog box.

#### STEP 4. If the Serial button was selected:

- (a) Set the **Comm Port** setpoint appropriate for the computer.
- (b) Set the **Timeout(ms)** setpoint to 1000 or longer.
- (c) Set the **Baud Rate** setpoint. The default baud rate for an IntelliLink software connection is 9600. If the baud rate setting was changed and is unknown, use the **AUTO** setting, and the IntelliLink software will try the available baud rates to attempt to make a connection.
- (d) Click on the **IntelliLink** button. See the "Firmware Update" section on page 18 when a firmware update is required. See Figure 6.

| 5&C IntelliShell - Local Communication Setup | – 🗆 X           |
|----------------------------------------------|-----------------|
| Serial Settings                              | IntelliLink     |
| Comm Port: COM3 💙 Baud Rate: Auto 👻          |                 |
| Timeout, ms: 5000 Retries: 2                 | Update Firmware |
| ✓ Use Default Timeout                        | Exit            |
|                                              | Cancel          |

Figure 6. The Communications Parameters entries within the S&C Electric IntelliShell— Local Communication Setup dialog box.

#### If the Wi-Fi button is selected:

- (a) Use the **Prev** and **Next** buttons to select the control serial number, or enter the control serial number in the **Serial Number** field.
- (b) Click on the **Connect** button. See Figure 7.

| 3 WiFi Connection Management                          | – 🗆 X                        |
|-------------------------------------------------------|------------------------------|
| File Edit Tools                                       |                              |
| S&C Electric Company<br>Excellence Through Innovation | LinkStart<br>Version 4.0.1.2 |
| Connect to a Device                                   | • = •                        |
| Device Name: 6801M Prev                               | Next                         |
| Device Location: 807-Test Lab                         | ] =                          |
| Serial Number: 08-9000062                             | Clear                        |
| Connect                                               |                              |
| Connection Progres                                    | s                            |
| Intel(R) Dual Band Wireless-AC 8265 #2                |                              |

Figure 7. The Wi-Fi Connection Management dialog box.

STEP 5. The llink Loader dialog box will open followed by the S&C IntelliLink Login dialog box. See Figure 8 and Figure 9 on page 15. Enter the username and password, and click on the OK button. Contact the Global Support and Monitoring Center at 1-888-762-1100 if requiring assistance with these entries.

**STEP 6.** If IntelliLink software is unable to connect, the Ilink Loader dialog box will display "Could not connect to device." Check the connection and settings.

| S&C IntelliLink Loader                                                                                                    | X |
|----------------------------------------------------------------------------------------------------|---|
| llinkLoader utility. Version: 613.13.                                                                                                    |   |
| Copyright © S&C Electric Company 2005 - 2021. All rights reserved                                                                                                    |   |
| Trying to connect:<br>> Connection: Serial port: COM3, baud rate: auto<br>> Protocol: DNP, local address: 65432, Peer DNP Address: 65532<br>> Timeout: default, Retries: 2 |   |
| Cancel                                                                                                    |   |

Figure 9. The Ilink Loader dialog box.

| K S&C IntelliLink Login | × |
|-------------------------|---|
| User Name               | _ |
| admin                   |   |
| Remember my User Name   |   |
| Password                |   |
| Show Password           |   |
| Show Decemord           |   |

Figure 8. The User Name and Password entries in the S&C IntelliLink Login dialog box.

# NOTICE

With software version 7.3.100 and later, the default passwords for all user accounts, including the Admin user, must be changed before the IntelliLink software can connect to and configure a control. See S&C Instruction Sheet 1043-531, "IntelliNode Interface Modules with IntelliTeam® SG Automatic Restoration System: *Setup*," for more information.

# NOTICE

Wi-Fi Status and Transfer Wi-Fi configurations became no longer valid for Wi-Fi options shipped on or after January 1, 2021.

**STEP 7.** When the login has completed, the *Operation* screen opens. See Figure 10.

| IntelliNode(ITNSnapshot-7.5.vm) -                                                     | S&C IntelliLink Setup Software [613 | 8.13]                                   | K                                |                    | -       |      | ×   |
|---------------------------------------------------------------------------------------|-------------------------------------|-----------------------------------------|----------------------------------|--------------------|---------|------|-----|
| File Connection Data Tools He                                                         | lp                                  |                                         |                                  |                    |         |      |     |
| 1 1 1 1 1 + + 🔍                                                                       | e,                                  |                                         | 8                                | 👌 Validate 🛛 🖌     | pply    | 👶 Re | set |
|                                                                                       | Location:                           |                                         |                                  |                    |         |      |     |
| Interface Module                                                                      |                                     |                                         | Operation                        |                    |         |      |     |
| Operation,<br>IntelliTeam SG<br>▷ Setup<br>Diagnostics<br>Communication Tests<br>Logs | IntelliNode M Interface Mo          | dule                                    |                                  |                    |         |      |     |
|                                                                                       | IntelliNode Preser                  | nt Conditions                           | External Device F                | Present Conditions |         |      |     |
|                                                                                       | Restoration                         | Prohibited By SCADA                     | Switch Position                  | Closed             |         | j    |     |
|                                                                                       | Auto Operation Status               | Idle                                    | Remote Mode                      | N.A.               |         |      |     |
|                                                                                       | Alarm Condition                     | Inactive                                | Fault Status                     | Normal             |         |      |     |
|                                                                                       | Warning Condition                   | Inactive                                | Error Status                     | Problems F         | resent  |      |     |
|                                                                                       | Recloser Cycling                    | Inactive                                | Phase A Current                  | 0 A                |         |      |     |
|                                                                                       | Recloser Tripped to Lockout         | Inactive                                | Phase B Current                  | 0 A                |         |      |     |
|                                                                                       |                                     |                                         | Phase C Current                  | 0 A                |         |      |     |
|                                                                                       |                                     |                                         | Phase A Voltage                  | 0 V                |         |      |     |
|                                                                                       |                                     |                                         | Phase B Voltage                  | 0 V                |         | j    |     |
|                                                                                       |                                     |                                         | Phase C Voltage                  | 0 V                |         | j    |     |
|                                                                                       |                                     |                                         | Device Data Updates              | Stopped            | v       |      |     |
|                                                                                       |                                     |                                         | Current Direction                | No Dir             |         |      |     |
| Snapshot: C:\Users\Public\Documents\S                                                 | I'                                  | telliNode Sample Files 7.5\ITNSnapshot- | 7.5.vm   Auto, at 1000ms.   10:1 | 7:28 AM Once Sto   | p   R-O |      |     |

Figure 10. The IntelliNode module Operation screen.

#### **Save Settings**

Complete the following steps to save the control configuration:

- **STEP 1.** On the menu bar, click on the **File** menu item and on the **Save Setpoints...** option.
  - **STEP 2.** In the Save Setpoints dialog box, click on the **Select All** button followed by the ... button. See Figure 11. The Save Setpoints dialog box will open.
- **STEP 3.** Browse to the desired storage location, enter a name for the settings file, and click on the **Save** button in the dialog box.

#### NOTICE

Updating firmware can result in loss of settings. Always save the settings and a snapshot file before starting a firmware update.

| Save Setpoints ×                         |
|------------------------------------------|
| Connected Device Information<br>Snapshot |
| Save as                                  |
|                                          |
| User Comment                             |
|                                          |
|                                          |
| 🛛 🗠 🗹 General                            |
| Restoration                              |
| Communication                            |
| Select All Clear All Save Cancel Exit    |
|                                          |

Figure 11. The Save Setpoints dialog box.

**STEP 4.** To save a snapshot (a copy of the control memory, including logs), click on the **File** menu item in the menu bar and click on the **Save Memory Snapshot** option.

#### Firmware Update

## NOTICE

Two files with the same firmware version (for example, 7.5.23 and 7.5.36) must not be installed on the computer during a firmware update or downgrade.

## NOTICE

Updating firmware can result in loss of settings. Always save the settings and save a snapshot file before updating firmware.

#### NOTICE

A remote or local update puts a control into the **Prohibit Restoration** state. When updating controls in an IntelliTeam SG Automatic Restoration System, use the following procedure:

- **STEP 1.** Upgrade the control software. This can be done with IntelliLink Setup Software or the IntelliLink software **Remote** option.
- STEP 2. After the update, verify all settings were preserved.
- **STEP 3.** Use the IntelliTeam Designer version compatible with the firmware version the control is running to re-push IntelliTeam SG system configurations to all FeederNets that have updated devices. See S&C Instruction Sheet 1044-570 for the firmware-compatibility chart.
- **STEP 4.** If a device is an open point, push the configuration to both FeederNets for that device.
- **STEP 5.** Verify the team configurations.
- STEP 6. For IntelliNode modules only: Set the External Device Data Updated setting to the Running mode.
- STEP 7. Enable Automatic Restoration mode on all upgraded controls.

Complete the following steps to update the firmware:

**STEP 1.** Start the IntelliLink software and select between a local or remote connection. See Figure 12.

| S&C IntelliShell - Select Connection Mode |                                     | _  |      | $\times$ |
|-------------------------------------------|-------------------------------------|----|------|----------|
| Local Connection<br>(Serial or WiFi)      | Remote Connection<br>(Serial or IP) | CA | ANCE | L        |

Figure 12. The S&C Electric IntelliShell—Local Communication Setup dialog box.

**STEP 2.** Select the **IntelliNode Interface Module** option to update an IntelliNode control. Click on either the **Serial** or **Wi-Fi** button based on the communication method used to connect to the control. See Figure 13.

| S&C IntelliShell - Product Selection | - |      | ×   |
|--------------------------------------|---|------|-----|
| Select S&C Product Family            |   |      |     |
| IntelliNode Interface Module         |   |      | ~   |
| IntelliNode Interface Module         |   |      |     |
| Serial WiFi                          |   | Cane | cel |

Figure 13. The S&C Electric IntelliShell—Product Selection dialog box.

- **STEP 3.** *If the Serial button is selected:* 
  - (a) Set the **Comm Port** setpoint appropriate for the computer.
  - (b) Set the **Timeout(ms)** setpoint to 1000 or longer.
  - (c) Set the **Baud Rate** setpoint. The default baud rate for an IntelliLink software connection is 9600. If the baud rate setting was changed and is unknown, use the **Auto** setting, and the IntelliLink software will try the available baud rates to attempt to make a connection.
  - (d) Click on the Update Firmware button. See Figure 14.

| S&C IntelliShell - Local Communication Setup | _  |            | ×     |
|----------------------------------------------|----|------------|-------|
| Serial Settings                              |    | IntelliLir | nk    |
| Comm Port: COM3   Baud Rate: Auto            |    |            |       |
| Timeout, ms: 5000 Retries: 2                 | Up | date Firm  | nware |
| ☑ Use Default Timeout                        |    | Exit       |       |
|                                              |    | Cancel     | I     |

Figure 14. The S&C IntelliShell—Local Communication Setup dialog box.

*If the Wi-Fi button was selected:* LinkStart software starts and the device serial number must be entered in the **Serial Number** field. Then, click on the **Connect** button. See Figure 15.

| 🔀 WiFi Connection Management                                     | – 🗆 X                        |
|------------------------------------------------------------------|------------------------------|
| <u>F</u> ile <u>E</u> dit <u>T</u> ools                          |                              |
| S&C Electric Company<br>Excellence Through Innovation            | LinkStart<br>Version 4.0.1.2 |
| Connect to a Device                                              |                              |
| Device Name:                                                     |                              |
| Device Location:                                                 |                              |
| Serial Number: 08-8802180                                        | =                            |
| Cancel                                                           |                              |
| Connection Progres                                               | SS                           |
| Cause: Disconnect Button Activated<br>A04 Connected on Channel 2 | -70 dBm                      |

Figure 16. The Wi-Fi connection Management dialog box.

**STEP 4.** When the connection is successful, click on the **Firmware Update** button. See Figure 16.

| Eite Edit Jools         S&C Electric Company<br>Excellence Through Innovation       LinkStart<br>Version 4.0.1.2         Connect to a Device       Image: Company of the second second seco | 疑 WiFi Connection Management                                                                     | -               | - 🗆                     | × |
|----------------------------------------------------------------------------------------------------|--------------------------------------------------------------------------------------------------|-----------------|-------------------------|---|
| S&C Electric Company<br>Excellence Through Innovation       LinkStart<br>Version 4.0.1.2         Connect to a Device       •         Device Name:       •         Device Location:       •         Serial Number:       08-9000240         Disconnect       IntelliLink                                                                                                    | <u>F</u> ile <u>E</u> dit <u>T</u> ools                                                          |                 |                         |   |
| Connect to a Device Device Name: Device Location: Serial Number: 08-9000240 Disconnect IntelliLink Firmware Update                                                                                                    | S&C Electric Company<br>Excellence Through Innovation                                            | Link<br>Version | <b>Start</b><br>4.0.1.2 |   |
| Device Name:<br>Device Location:<br>Serial Number: 08-9000240<br>Disconnect IntelliLink Firmware Update                                                                                                    | Connect to a Device                                                                              |                 |                         | - |
| Connection Successful                                                                                                    | Device Name:<br>Device Location:<br>Serial Number: 08-9000240<br>Disconnect IntelliLink Firmware | ]<br>e Update   |                         |   |
| A48 Active Connection Channel 2 -65 dBm                                                                                                    | Add. Active Connection Channel 2                                                                 |                 | -65 dBn                 | n |

Figure 15. The connection successfully completed indication.

**STEP 5.** In the **Tools** menu on the menu bar, click on the **Firmware Update** menu option. See Figure 17.

| SG6802Vista(#65520) - 5 | S&C IntelliLink Setup Software [613.13] |
|-------------------------|-----------------------------------------|
| File Connection Data    | Tools Help                              |
| I I I I / /             | Options<br>Basic Options Summary        |
| 6802Vi                  | Firmware Update                         |
| Automatic               | Compart Flash Access                    |
| Contro                  | Device Maintenance                      |

Figure 17. The Tools>Firmware Update menu option.

**STEP 6.** When the firmware update Choose Revision dialog box appears, select the firmware version to update the control to. See Figure 18.

**Note:** This dialog box only appears if the control is already on the version the upgrade is being performed on. Otherwise, it will not appear, and the upgrade script will upgrade the control to the latest firmware downloaded on the computer where the upgrade is being performed.

| Choose Revision                                           |
|-----------------------------------------------------------|
| Choose 7.5.33 to Upgrade, any other revision to Downgrade |
| 7.5.33 7.3.61 7.1.24 6.3.11 Cancel                        |

Figure 18. The Choose Revision dialog box for selecting the firmware version.

**STEP 7.** The Firmware Update dialog box will prompt for selection of the update method. Click on one of the options to proceed. See Figure 19.

**Note:** This dialog box only appears when upgrading from software version 7.3.x to 7.5.x or later.

**Note:** The **Compact Flash** option is more robust because it downloads the firmware image to the compact flash memory before applying the firmware update. This should be used when updating remotely because it compensates for communication disruptions but takes longer to perform. The **Legacy** option is less robust because it sends the firmware file to the control and applies the update without staging it in the compact flash memory. It should only be used with a local connection to the control.

| Firmware Update |                                                       |
|-----------------|-------------------------------------------------------|
| Choose upgrade  | method: Compact Flash (more secure). Legacy (faster). |

Figure 20. The Firmware Update dialog box upgrade method choice.

**STEP 8.** The Firmware Update dialog box may ask about the MCU OS revision. Click on the **Yes** button if this dialog box opens. See Figure 20.

| Firmware Update                                                                                                    |
|----------------------------------------------------------------------------------------------------|
| Upgrade Choice                                                                                                    |
| The revision of the MCU OS in the control, 2.2.33.0, has a revision higher than or equal to the upgrade revision, 2.2.33.0. Upgrade anyway? |
| Ys No                                                                                                    |

Figure 21. The MCU OS revision dialog box.

**STEP 9.** In the Firmware Update dialog box, click on the **Yes** button. See Figure 21. Selecting "No" will end the **Update** process.

| Firmware Update                                                                                                    |            |
|----------------------------------------------------------------------------------------------------|------------|
| You are about to upgrade the control:<br>MCU OS 2.2.33.0 to 2.2.33.0                                                                                                    |            |
| MCU App 7.5.53.5 to 7.5.53.5<br>WARNING: If you are connected through the master DNP address, then you must set all of the appropriat<br>communication parameters on the DNP screen before upgrading, or you may lose communications.                                                                       | e master   |
| For example, if you are communicating over Ethernet, then the Master IP Address must be set to the prop-<br>address, and the Master Station Port Code must be set correctly. If you are communicating over a serial po-<br>then you must set the Master Station Port Code to the correct port.<br>Continue? | er<br>ort, |
| Yes No                                                                                                    |            |

Figure 19. The Firmware Update dialog box.

**STEP 10.** If the dialog box prompts to retain passwords, click on one of the options to proceed. See Figure 22.

**Note:** This dialog box only appears when updating from software version 7.3.x to 7.5.x. When upgrading from any release to version 7.6.x or later, the existing passwords will be retained. If the passwords are still at the default passwords, then the Admin user will be required to change them to one that meets the password complexity requirements upon initial login after the firmware update is completed.

| Firmware Update                                           |
|-----------------------------------------------------------|
| Retain Passwords?                                         |
| Click Yes to Retain Passwords, No to set them to defaults |
| Yes No                                                    |

Figure 22. The Firmware Update dialog box requesting password retention.

**Note:** When "Yes" is selected, all user passwords are retained during the update. However, if the passwords do not meet the complexity requirements, the Admin user must change them at the initial login after an update to meet the requirements. See Figure 23.

When "No" is selected, after the update all passwords will revert to the defaults. At initial login, all passwords must be changed to meet the password complexity requirements.

| Warning                                                                                                    |                                                            |
|----------------------------------------------------------------------------------------------------|------------------------------------------------------------|
| Passwords must not be default and must be 8-12 characters long with at least one upper and one lower case character. Please these requirements. If they do not, you may exit now to change them or you will be required to change them upon the next lo | confirm that your passwords meet gin following the update. |
| Continue                                                                                                    |                                                            |

Figure 23. The Firmware Update dialog box requiring passwords that meet complexity requirements.

**STEP 11.** If the Windows PowerShell Credential dialog box appears, enter the User Name and Password, and click on the **OK** button. Contact the Global Support and Monitoring Center at (888) 762-1100 if assistance is needed. See Figure 24.

| Upgrading IntelliNode from 7.5<br>Saving Settings to: C:\User<br>\Documents\S&C Electric\Pro<br>\IntelliNodeSettings-7.5-2022-<br>MCU 05 2.2.33.0 -> 2.2.33.0<br>MCU App 7.5.53.5 -> 7.5.53<br>Waiting for control to fin | to 7.5, 2022-05-19T1<br>s\ | 11203<br>ve - S & C Electric Company<br>al<br>I take up to 30 seconds. |
|----------------------------------------------------------------------------------------------------|----------------------------|------------------------------------------------------------------------|
| l                                                                                                    | OK Cancel                  |                                                                        |

Figure 24. The Windows Powershell Credential dialog box.

**STEP 12.** When "Script completed successfully" is indicated in the Firmware Update dialog box, click on the **Close** button. See Figure 25.

| Firmware Update                                                                                                    |         |        | $\times$ |
|----------------------------------------------------------------------------------------------------|---------|--------|----------|
| Validating Settings. This could take up to 12 seconds.<br>Validate completed successfully                                                                |         |        |          |
| Upgrading IntelliNode from 7.5 to 7.5, 2022-05-19T111203 203                                                                                             |         |        |          |
| Saving Settings to: C:\Users\\OneDrive - S & C<br>\Documents\S&C Electric\Products\IntelliNode<br>\IntelliNodeSettings-7.5-2022-05-19T111203.xspt        | Electri | c Comp | any      |
| MCU OS 2.2.33.0 -> 2.2.33.0                                                                                                    |         |        |          |
| MCU App 7.5.53.5 -> 7.5.53.5                                                                                                    |         |        |          |
| Waiting for control to finish restarting. This could take u<br>Restoring Settings                                                                        | p to 30 | second | s.       |
| Applying Settings. This could take up to 12 seconds.                                                                                                    |         |        |          |
| First Apply successful; Second Restore and Apply Proceeding                                                                                              |         |        |          |
| Applying Settings. This could take up to 12 seconds                                                                                                    |         |        |          |
| Second Apply successful                                                                                                    |         |        |          |
| Resetting passwords to default                                                                                                    |         |        |          |
| These files contain saved and/or generated settings files:                                                                                               |         |        |          |
| Source settings file: C:\Users\\OneDrive - S &<br>Company\Documents\S&C Electric\Products\IntelliNode<br>\IntelliNodeSettings-7.5-2022-05-19T111203.xspt | C Elect | ric    |          |
| Script completed successfully. Upgrade or Downgrade succeed                                                                                              | ed      |        |          |
|                                                                                                    |         |        |          |
|                                                                                                    |         |        |          |
| Interrupt Cloud                                                                                                    |         |        |          |

Figure 25. The Script completed successfully notice.

#### NOTICE

If power is disrupted during a firmware update using the **Compact Flash** option, **Cyclic Redundancy Check (CRC)** errors may occur. If this happens, the compact flash must be formatted before another update can be attempted using the **Compact Flash** option. The **Legacy** option can be used to perform the update. See the "Memory Formatting" section in S&C Instruction Sheet 1032-570, "IntelliLink® Setup Software—Compact Flash Access: *Operation*."

In some cases, reverting to a previous version of IntelliNode module firmware may be necessary. Follow these steps to go to a previous revision:

**STEP 1.** Choose the required firmware downgrade and obtain the software from the S&C Automation Customer Support Portal. See the "Software Versions" section in S&C Instruction Sheet 1043-531 for more information about the S&C Customer Portal.

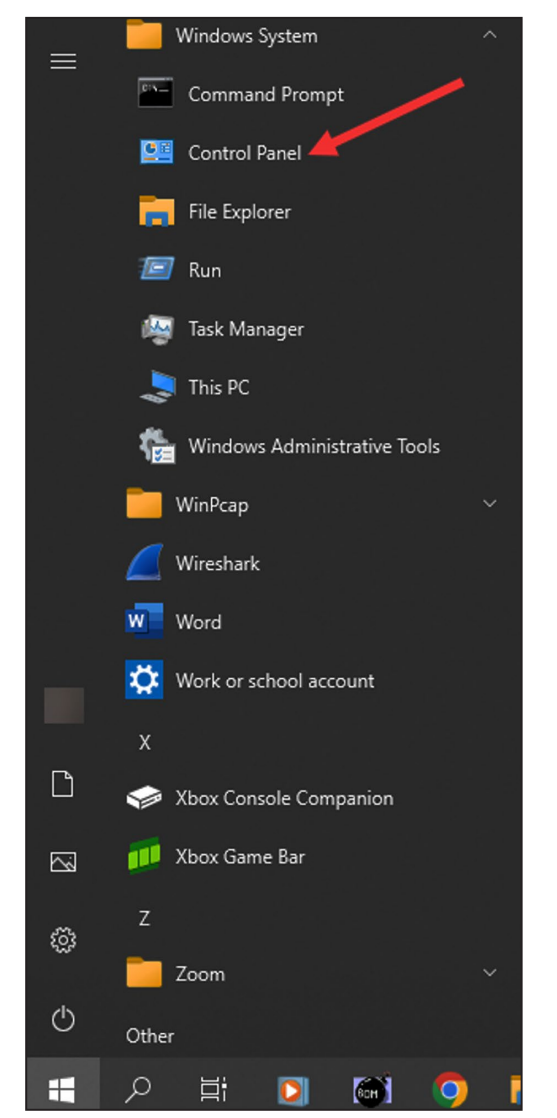

**STEP 2.** Click on the **Start** button, and select the **Control Panel** option. See Figure 26.

Figure 26. The Windows Start Menu.

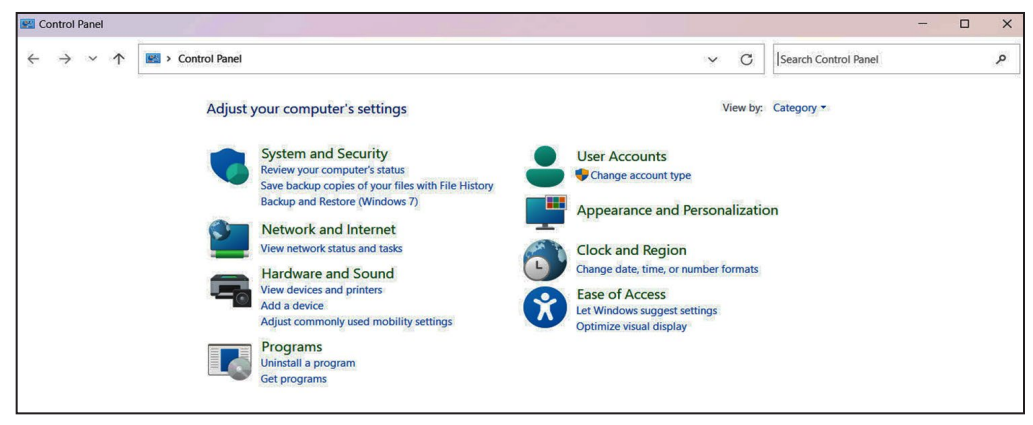

Figure 27. The Control Panel dialog box.

- **STEP 3.** From the dialog box, select the **Programs>Uninstall A Program** option. See Figure 27.
- **STEP 4.** Uninstall all IntelliNode Interface Module software versions later than the target version. If there are multiple versions, work from the latest first to the earliest last.
- **STEP 5.** If any IntelliLink Setup Software is already installed, remove it by uninstalling it from the Windows program by choosing the **Uninstall** option. See Figure 28.

| $\leftarrow \rightarrow \checkmark \uparrow$ <b> </b> > This PC > OSDisk (C:) | > Program Files (x86) > S&C Electric > Produ | icts v じ          | Search Products |
|-------------------------------------------------------------------------------|----------------------------------------------|-------------------|-----------------|
| ^                                                                             | Name                                         | Date modified     | Type Size       |
|                                                                               | IC2000                                       | 2/3/2022 4:57 PM  | File folder     |
|                                                                               | IntelliNode                                  | 2/8/2022 12:09 PM | File folder     |
|                                                                               | IntelliRupter                                | 1/14/2022 3:53 PM | File folder     |
|                                                                               | IntelliRupterR3                              | 3/9/2022 1:01 PM  | File folder     |
|                                                                               | 📕 SG6801                                     | 2/8/2022 9:30 AM  | File folder     |
|                                                                               | SG6801E33                                    | 2/8/2022 9:43 AM  | File folder     |
|                                                                               | SG6801MSX                                    | 2/7/2022 2:46 PM  | File folder     |
|                                                                               | 📕 SG6801U                                    | 2/8/2022 10:02 AM | File folder     |
|                                                                               | SG6802DO                                     | 2/8/2022 9:46 AM  | File folder     |
|                                                                               | SG6802Vista                                  | 2/8/2022 9:48 AM  | File folder     |
| 🧢 This PC                                                                     | SG68023PM                                    | 2/8/2022 9:50 AM  | File folder     |
| 3D Objects                                                                    | 📕 SG68023U                                   | 2/8/2022 9:53 AM  | File folder     |
| Desktop                                                                       | ST6801MSS                                    | 2/7/2022 3:14 PM  | File folder     |

Figure 28. Select the program folder to be uploaded.

**STEP 6.** Open the Windows *File Explorer* screen and navigate to the program folder C:\Program Files (x86)\S&C Electric\Products\IntelliNode\Firmware\Upgrades. See Figure 29. Delete any folders that have a version number later than the target downgrade version.

| Pin to Quick Copy Paste       Coty paste       More Copy paste       Pin to Quick Copy Paste shortcut       More Copy Paste Rname       New Now Properties       Pin to Quick Copy Paste shortcut       Pin to Quick Copy Paste shortcut       Pin to Quick Copy Paste | I     Image: Image: Imag |                                                                                                    |                          |                                                          |                                                                                   | -    | ٥ | ×<br>^ ? |
|----------------------------------------------------------------------------------------------------|----------------------------------------------------------------------------------------------------|----------------------------------------------------------------------------------------------------|--------------------------|----------------------------------------------------------|-----------------------------------------------------------------------------------|------|---|----------|
| <ul> <li>← → v ↑</li></ul>                                                                                                    | Pin to Quick<br>access                                                                                                    | Move Copy<br>to * to *                                                                                                    | New item *               | Properties Conen                                         | Select all<br>Select none                                                         |      |   |          |
| data 🕺                                                                                                    | <ul> <li>← → ✓ ↑</li></ul>                                                                                                    | #         #           #         #           #         #           #         #           #         #           #         # | oducts > IntelliNode > F | irmware > Upgrades<br>Date mod<br>5/30/2018<br>5/30/2018 | fied Type<br>10:46 AM File folder<br>10:46 AM File folder<br>10:46 AM File folder | Size |   |          |

Figure 29. The C:\Program Files (x86)\S&C Electric\Products\IntelliNode\Firmware\Upgrades dialog box.

**STEP 7.** Run the installer for the target version. If the target downgrade version is already installed, select the **Repair** option when it is presented by the installer.

| NOTICE                                                                                                    |
|----------------------------------------------------------------------------------------------------|
| With software later than version 7.3.100, the default passwords for all user accounts, including the Admin account, must be changed before the IntelliLink software can connect to and configure a control. See S&C Instruction Sheet 1043-531, "IntelliNode Interface Modules with IntelliTeam® SG Automatic Restoration System: <i>Setup</i> ," for more information. |

- **STEP 8.** Start the IntelliLink software.
- **STEP 9.** Set the **Timeout(ms)** setpoint to 1000 or longer.
- **STEP 10.** Set the **Baud Rate** setpoint. The default baud rate for an IntelliLink software connection is 9600. If the baud rate setting was changed and is unknown, use the **Auto** setting, and the IntelliLink software will try the available baud rates to attempt to make a connection.
- **STEP 11.** Click on the **Update Firmware** button. See Figure 30.

| 🔀 S&C Elect  | ric IntelliShell | - Local Communication Setup |                 |
|--------------|------------------|-----------------------------|-----------------|
| Communicatio | ons Parameters:  |                             |                 |
| Comm Port    | COM1             | Baud Rate 9600 -            | IntelliLink     |
| Timeout(ms)  | COM3<br>COM1     | Retries 2                   |                 |
| 🔽 Use De     | fault Timeout    | Protocol<br>O ICP  O DNP    | Update Firmware |
|              |                  |                             | Exit            |

Figure 30. The S&C Electric IntelliShell—Local Communication Setup dialog box.

- **STEP 12.** Enter the Admin password when prompted to enter credentials. The default password can be obtained by contacting the Global Support and Monitoring Center at (888) 762-1100. If the default password has been changed, enter the user-configured password.
- STEP 13. In the Tools menu on the menu bar, click on the Firmware Update menu item. See Figure 31.

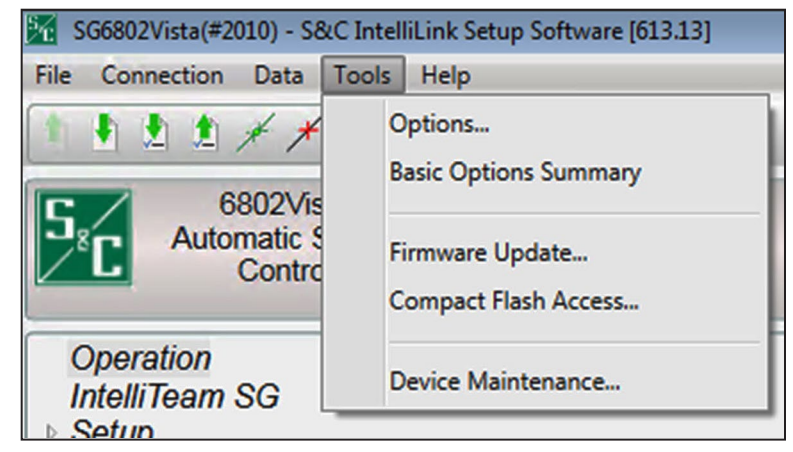

Figure 31. The Tools>Firmware Update Menu option.

**STEP 14.** When the Firmware Update Choose Revision dialog box appears, select the desired firmware version. See Figure 32.

| Firmware Update                                           |
|-----------------------------------------------------------|
| Choose Revision                                           |
| Choose 7.5.33 to Upgrade, any other revision to Downgrade |
| 7.5.33 7.3.61 7.1.24 Cancel                               |

Figure 32. The Firmware Update Choose Revision dialog box for selecting the firmware version.

**STEP 15.** The Firmware Update dialog box will prompt for selection of the update or downgrade method. Click on one of the options to proceed. See Figure 33.

**Note:** This dialog box only appears when downgrading from software version 7.5.x or later to another 7.5 release or a 7.3 release.

**Note:** The **Compact Flash** option is more robust because it downloads the firmware image to the compact flash memory before applying the firmware update. This should be used when updating remotely because it compensates for communication disruptions but takes longer to perform. The **Legacy** option is less robust because it sends the firmware file to the control and applies the update without staging it in the compact flash memory. It should only be used with a local connection to the control.

| Firmware Updat | e             |                          |                  |                              |
|----------------|---------------|--------------------------|------------------|------------------------------|
| Choose upgrad  | e method: Com | pact Flash (m<br>t Flash | iore secure). Le | gacy <mark>(faster)</mark> . |

Figure 33. The Firmware Update dialog box.

**STEP 16.** The Firmware Update dialog box may ask about the MCU OS revision. Click on the **Yes** button if this dialog box appears. See Figure 34.

| Firmware Update                                                                                                    |
|----------------------------------------------------------------------------------------------------|
| Upgrade Choice                                                                                                    |
| The revision of the MCU OS in the control, 2.2.33.0, has a revision higher than or equal to the upgrade revision, 2.2.33.0. Upgrade anyway? |
| Yrs No                                                                                                    |

Figure 34. The MCU OS revision dialog box.

STEP 17. In the Firmware Update dialog box, click on the Yes button. See Figure 35. Selecting "No" will end the Downgrade process.

| Firmware Update                                                                                                    |
|----------------------------------------------------------------------------------------------------|
| You are about to upprade the control:                                                                                                    |
| MCU OS 2.2.33.0 to 2.2.33.0                                                                                                    |
| MCU App 7.5.53.5 to 7.5.53.5                                                                                                    |
| WARNING: If you are connected through the master DNP address, then you must set all of the appropriate master<br>communication parameters on the DNP screen before upgrading, or you may lose communications.                                                                                     |
| For example, if you are communicating over Ethernet, then the Master IP Address must be set to the proper<br>address, and the Master Station Port Code must be set correctly. If you are communicating over a serial port,<br>then you must set the Master Station Port Code to the correct port. |
|                                                                                                    |

Figure 35. The Firmware Update dialog box.

**STEP 18.** When downgrading from software version 7.3.100 or later to a software release earlier than 7.3.100, a dialog box will appear about the passwords being reverted to defaults during the downgrade process. Click on the **Yes** button to proceed with the downgrade. Clicking on the **No** button will stop the downgrade process. See Figure 36.

**Note:** When downgrading from software version 7.6.x or later to a 7.5.x or 7.3.1x version, the passwords will always be retained. If any of the users account passwords are still at the default value, the Admin must change them to a password that meets the complexity requirements before those user accounts can login.

| Downgrading | SG68023PM from 7.5 to 7.3, 2022-08-11T195937                                                                              |
|-------------|----------------------------------------------------------------------------------------------------|
|             |                                                                                                    |
|             |                                                                                                    |
|             |                                                                                                    |
|             | Circowara Undata                                                                                                    |
|             | Firmware Update                                                                                                    |
|             | Firmware Update<br>Default Passwords                                                                                      |
|             | Firmware Update<br>Default Passwords<br>After the downgrade, all passwords will revert to their default values. Continue? |

Figure 36. The Default Passwords downgrade message.

in the

**STEP 19.** If the Windows PowerShell Credential dialog box appears, enter the same password entered in Step 12 on page 29. See Figure 37.

| Downgrading SG6801 from 7                                                                 | .3 to 7.1, 2022-08-23T213                          | L225            |
|-------------------------------------------------------------------------------------------|----------------------------------------------------|-----------------|
| Saving Settings to: C:\User<br>\SG6801Settings-7.3-2022-00<br>MCU OS 2.2.27.0 -> 2.2.16.0 | rs\devadmin\Documents\S&C<br>8-23T211225.xspt<br>0 | Electric\Produc |
| MCU App 7.3.158.3 -> 7.1.24                                                               | 4.1                                                |                 |
| Firmware loaded. Resetting                                                                | processors                                         |                 |
| Waiting for control to fin                                                                | Windows PowerShell credential                      | I take up to 30 |
|                                                                                           | Enter your credentials.                            |                 |
|                                                                                           | User Name: admin                                   |                 |
|                                                                                           | Password:                                          |                 |
|                                                                                           | OK Cancel                                          |                 |

Figure 37. The Windows PowerShell Credentials dialog box.

**STEP 20.** When downgrading from software version 7.3.100 or later to software version 7.3.x or earlier, a dialog box will appear about the passwords being reverted to defaults after the downgrade process completes. Click on the **OK** button to proceed. See Figure 38.

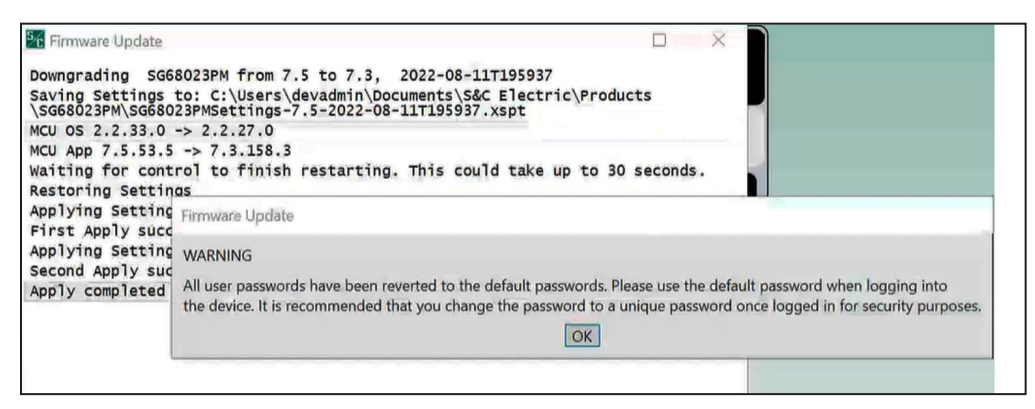

Figure 38. The message that appears after reverting passwords to defaults after a downgrade process completes.

**STEP 21.** When "Script completed successfully" is indicated in the Firmware Update dialog box, click on the **Close** button. See Figure 39.

Firmware Update Downgrading SG6801 from 7.3 to 7.1, 2022-08-23T211225 Saving Settings to: C:\Users\devadmin\Documents\S&C Electric\ \SG6801Settings-7.3-2022-08-23T211225.xspt MCU OS 2.2.27.0 -> 2.2.16.0 MCU App 7.3.158.3 -> 7.1.24.1 Firmware loaded. Resetting processors Waiting for control to finish restarting. This could take up Restoring Settings Applying Settings. This could take up to 12 seconds. First Apply successful; Second Restore and Apply Proceeding Applying Settings. This could take up to 12 seconds Second Apply successful These files contain saved and/or generated settings files: Source settings file: C:\Users\devadmin\Documents\S&C Electri \SG6801\SG6801Settings-7.3-2022-08-23T211225.xspt Script completed successfully Interrupt Close

Figure 39. The "Script completed successfully" message.